## راهنمای ورود به اتوماسیون کانون وکلای دادگستری استان

پس از ورود به وب سایت کانون، از طریق لینک مربوطه می توانید به اتوماسیون کانون وکلای دادگستری استان وارد شوید. در صورتیکه برای اولین بار به اتوماسیون وارد شده اید، پس از ورود نام کاربری و کلمه عبور به صفحه دیگری هدایت می شوید تا پس از وارد کردن شماره همراه، کد تاییدیه برای شما پیامک شود. نام کاربری "کد ملی" و کلمه عبور به صورت پیش فرض "شماره شناسنامه" می باشد.

| کانون وکلای دادکشتری استان                                                 |
|----------------------------------------------------------------------------|
| کاربر گرامی، برای ورود به سیستم نام کاربری و کلمه عبور خود را وارد نمایید. |
| نام کلربری :<br>کلمه عبور :                                                |
| ورود بازیابی کلمه عبور                                                     |
|                                                                            |

- ۱- نام کاربری (کد ملی) را وارد کنید.
- ۲- کلمه عبور (شماره شناسنامه ) را وارد کنید.
  - ۳- دکمه "ورود" را کلیک کنید.

|                        |                           |                            |                                | سال کد تائیدیه          |
|------------------------|---------------------------|----------------------------|--------------------------------|-------------------------|
|                        |                           | ده برای شما باشد           | ، بابد شماره همراه ثبت شد      | *شماره تلفن همراه       |
| تعويض رمز دريافت نخواه | ده باشد، کد 6 رقمی را جهت | <br>ماره همراه شما بسته شا | ، .<br>، پیامک های تجاری روی ش | ۔<br>*درصورتی که دریافت |
|                        |                           |                            |                                | كرد                     |
|                        |                           |                            |                                |                         |
|                        | 4                         |                            | سماره ملي :                    |                         |
|                        | Ā                         |                            | تلفن همراه :                   |                         |
|                        | U                         |                            |                                |                         |
|                        |                           | ارسال                      | 6                              |                         |

- ۴- شماره ملی خود را وارد کنید.
- ۵- شماره همراه ( که در اتوماسیون ثبت شده است) را وارد کنید.
  - ۶- دکمه "ارسال" را کلیک کنید.

شماره همراهی که وارد می کنید، می بایستی درون اتوماسیون به عنوان شماره همراه شما ثبت شده باشد. در مدت زمان حداکثر ۲۰ دقیقه به شماره همراه مورد نظر کد تاییدیه ارسال می شود.

| تغيير كلمه عبور                                                                                                    |
|----------------------------------------------------------------------------------------------------|
| زمان باقى ماندە: <b>00:19:36</b>                                                                                                    |
| *با انتخاب یک کلمه عبور مناسب برای حساب کاربری خود ، از دسترسی های غیر مجاز به اطلاعات جلوگیری کنید .<br>*کلمه عبور حاوی حداکثر 20 کاراکتر غیر فارسی می باشد<br>*پس از صفر شدن زمان باقی مانده به صفحه ورود منتقل خواهید شد. |
| کد 6 رقمی :                                                                                                    |
| كلمه عبور جديد :                                                                                                    |
| تكرار كلمه عبور جديد ؛                                                                                                    |
| ئىت 10                                                                                                    |

- ۷- کد ۶ رقمی ارسال شده به شماره همراه را وارد کنید.
  - ۸- کلمه عبور جدید وارد کنید.
  - ۹- مجددا کلمه عبور را وارد کنید.
    - ۱۰- دکمه "ثبت" را کلیک کنید.

مدت زمان برای وارد کردن کد ۶ رقمی، ۲۰ دقیقه (بعد از کلیک دکمه ارسال) می باشد و کلمه عبور جدید حداکثر ۲۰ کاراکتر غیر فارسی می باشد.

| کانون وکلای دادکشتری استان                                                 |
|----------------------------------------------------------------------------|
| کاربر گرامی، برای ورود به سیستم نام کاربری و کلمه عبور خود را وارد نمایید. |
| نام کلربری :<br>کلمه عبور :<br>تغییر کلمه عبور با موفقیت انجام شد          |
| ورود بازیابی کلمه عبور                                                     |
|                                                                            |
|                                                                            |

۱۱– نام کاربری (کد ملی) را وارد کنید. ۱۲– کلمه عبور جدید (که در مرحله قبل خود تعیین کرده اید) را وارد کنید. ۱۳– دکمه "ورود" را کلیک کنید.